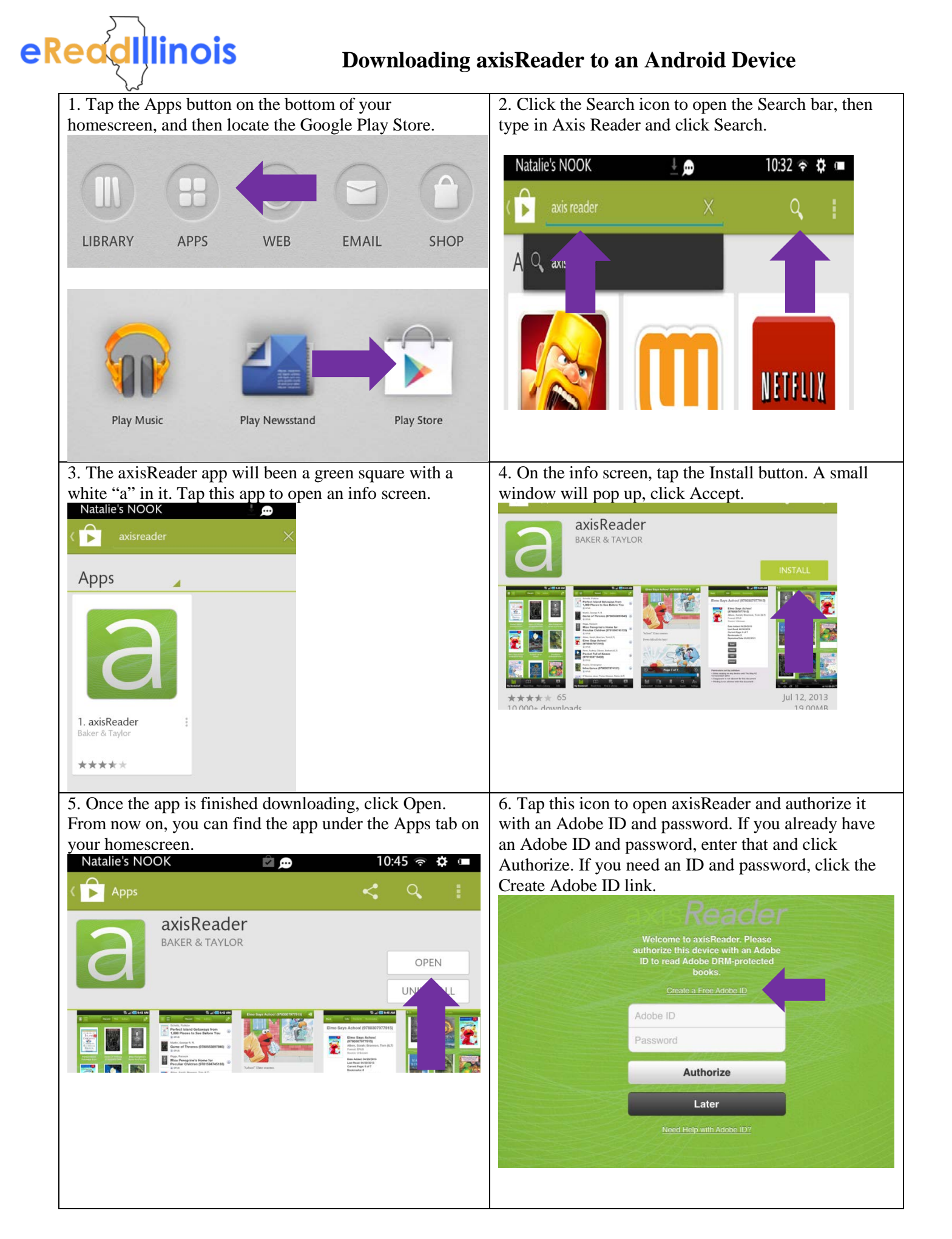

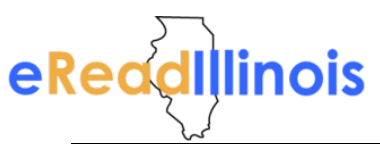

## Downloading axisReader to an Android Device

| 7. To create an Adobe ID and password, just complete<br>the requested information and click the Create button.                                                                                                    | 8. Then you'll return to axisReader, enter your newly created ID and password, and click Authorize.                                                                                                    |
|----------------------------------------------------------------------------------------------------|----------------------------------------------------------------------------------------------------|
| 9. Once you have authorized Adobe, you are ready to<br>visit your library's page and check out books! Click the<br>Find a Library button to locate your library's Magic Wall.                                                                                      | 10. You can type your library into the Search bar or<br>click Browse to locate your library from a list.<br>axis 360<br>Search by Library Name<br>Browse<br>My Libraries                                                                                                    |
| 11. Once you've located your library, you can tap the<br>green plus sign to bookmark it.<br>Soarch by Library Name<br>Tesults for: "Rails"<br>Sort By:<br>Ubrary N<br>Filter by library name, city<br>Frairie Trails Library District<br>Burbank , IL<br>Ubrary IL | 12. Now that you've bookmarked your library, it will<br>show up immediately when you tap the Finda Library<br>button. Tap the name of your library to enter the Magic<br>Wall.<br>Search by Library Name<br>Search by Library Name<br>Search by Library Name<br>Filter by library name, city<br>Prairie Trails Library District<br>Burbank , IL<br>RAILS<br>Burr Ridge , IL |

Congratulations! You're reading to start exploring the collection and checking out items. Happy reading!